# **Configurer des assemblages**

## Etape 1

La création d'un assemblage s'effectue via le backoffice du catalogue de votre boutique.

Comme pour un produit simple votre assemblage ne comportera qu' un seul descriptif de produit, et une seule illustration aec liste pour les variations du produit.

Exemple : Assemblage formation X, niveau 1 et niveau 2

### Cliquez sur le lien "Nouvel assemblage"

```
Edition des catégories - Nouveau produit - Nouvel assemblage - Nouveau lot - Tester les produits
Aller au front office
```

Puis renseignez les différents éléments demandés, comme pour la création d'un produit simple.

Attention : Un produit placé dans un assemblage n'est plus disponible comme produit individuel.

### Etape 2

Dans l'interface des produits constituant votre assemblage, naviguez jusqu'a la zone de saisie "Assemblage" :

Puis renseignez votre choix en indiquant le nom de l'assemblage auquel participe le produit.

Assemblage/Bundle : 1 seule description 1 seule image

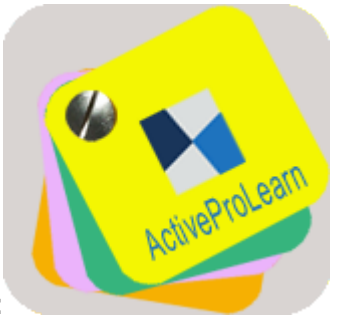

Exemple :

#### Assemblages avec liste, pour les variations de produits

Exemple : produit Tshirt variante produits couleur rouge , et couleur bleu.

Retour Configuration et mise en oeuvre d'une offre commerciale

Revenir au catalogue

From: https://docsen.activeprolearn.com/ - Moodle ActiveProLearn Documentation

Permanent link: https://docsen.activeprolearn.com/doku.php?id=local:shop:setup:sets&rev=1472760404

Last update: 2024/04/04 15:50

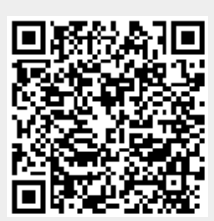